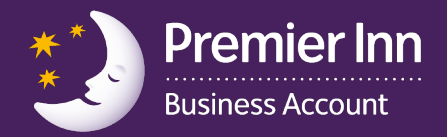

## Registering your card online

An email would have been sent confirming that you will receive a Business Account card in your name. Please refer to this email as this would have contained your registration code to register your card to activate it for use. By registering your card this will also allow you access to manage your transactions online.

If you have not been invited to register, please contact your account holder and ask them to invite you to register. If you do not have this email and require a registration code to activate your card please contact **0333 005 0504**.

| Business Account                                                                                                    | Register your card >                                                                                                    |
|----------------------------------------------------------------------------------------------------|----------------------------------------------------------------------------------------------------|
|                                                                                                    | Your next steps<br>How to get your Business Account card up<br>and running                                                                                                    |
| Hello,<br>Just to let you know that Alex Oakley<br>applied for a Premier Inn Business A<br>card in your name. They should recei<br>your card within the next few days.<br>Once you have been given your card<br>need to register it online using your card<br>registration code:<br>Then you're ready to start using it.<br>Please keep this code safe and <u>registy<br/>your card</u> as soon as it arrives.<br>Best wishes,<br>The Business Account<br>Membership Team | has<br>ccount<br>we   Registration code:     , you'll<br>ard   Image: Second second s |

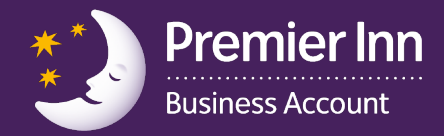

1 Click on the registration link on the email which will take you through to <u>businessaccount.premierinn.com/register</u>. Enter the registration code from your email and continue.

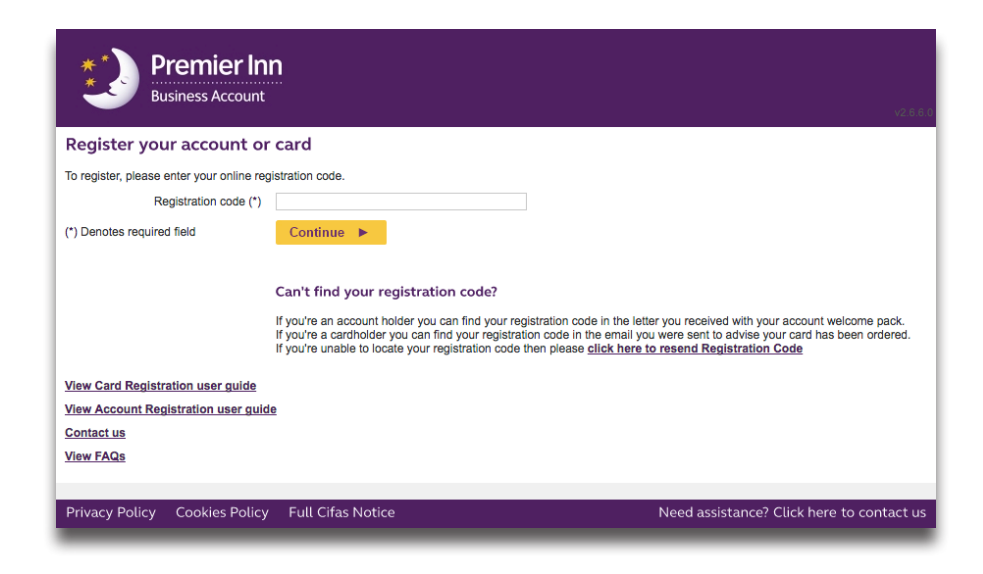

2 This will take you to the 'verify card details' page. You will then need to enter your card number.

| Business Account                                          |                                           |
|-----------------------------------------------------------|-------------------------------------------|
| Verify card details                                       |                                           |
| For security reasons please verify the following details: |                                           |
| Card number (*)                                           |                                           |
| (*) Denotes required field                                | Continue 🕨                                |
| View Card Registration user guide                         |                                           |
| View FAQs                                                 |                                           |
|                                                           |                                           |
|                                                           |                                           |
|                                                           |                                           |
|                                                           |                                           |
| Privacy Policy Cookies Policy Full Cifas Notice           | Need assistance? Click here to contact us |

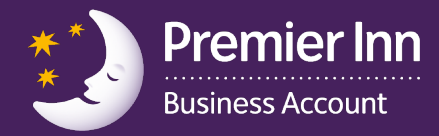

3 The next page will be the 'Login and security details' which need to be checked and any missing fields completed.

| ogin and security details                                                                                                    |                                                                                                    |
|----------------------------------------------------------------------------------------------------|----------------------------------------------------------------------------------------------------|
| Title (*)<br>First name (*) ⑦<br>Last name (*)<br>Email address (*)<br>Confirm email address (*)<br>Mobile number ⑦<br>Land line number ⑦ |                                                                                                    |
| About you (*)<br>I want to add an address to my account (?)<br>Registered address (*)<br>Post code (*)<br>Non-UK address (?)              | Enter postcode then click Find address Enter postcode then click Find address Find address  Disclaimer: For account administration purposes your address will be visible to your account holder(s) when they order a replacement card on your behalt. |
| Login name (*) ⊘                                                                                                    | OUse email address to login Choose a different login name (specify below)                                                                                                    |
| I would like to receive account notifications by SMS (?)                                                                                  | ● All ○ None                                                                                                    |
|                                                                                                    |                                                                                                    |

4 Your card is now activated and your username and password can be used to authorise charges for other people as well as to access you online cardholder management pages.

|                                                | <b>nier Inn</b><br>ss Account |                                   |                          |                                                                   |
|------------------------------------------------|-------------------------------|-----------------------------------|--------------------------|-------------------------------------------------------------------|
| Registration con                               | nplete                        |                                   |                          | v2.6.                                                             |
| Congratulations! You ha                        | ve successfully rea           | istered your details to use the w | ebsite.                  |                                                                   |
| An email has been sent to<br>security reasons. | the email address             | you specified containing your te  | mporary password. During | g the first login you will be required to change this password fo |
| Please login here once yo                      | ou have received yo           | ur temporary password.            |                          |                                                                   |
| Contact us                                     |                               |                                   |                          |                                                                   |
| View FAQs                                      |                               |                                   |                          |                                                                   |
|                                                |                               |                                   |                          |                                                                   |
| Privacy Policy Coc                             | kies Policy F                 | ull Cifas Notice                  |                          | Need assistance? Click here to contact u                          |

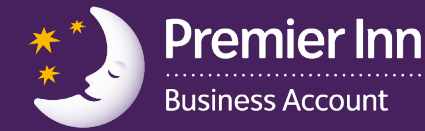

5 You will then receive a confirmation email with password and login details to log into the online account management tool. Login at **businessaccount.premierinn.com**. Once you have logged in, please change your password. The new password should satisfy the following requirements:

- Must contain a minimum of 8 characters
- Must contain a maximum of 12 characters
- Must contain at least one upper case character
- Must contain at least one lower case character
- Must contain at least one numeric character

| Premier Inn<br>Business Account                                                                                                    | Log in now >                                        |
|----------------------------------------------------------------------------------------------------|-----------------------------------------------------|
| Here<br>login                                                                                                    | e are your<br>details                               |
| Hello,<br>Thank you for registering for your Premier<br>Inn Business Account card. Your account is<br>now up and running, and you can access it<br>at <u>www.businessaccount.premierinn.com</u><br>Hogin ID and temporary password below.<br>When you first log in, you'll be prompted to<br>change your password and create a new<br>one that's easy to remember.<br>Here are the details you'll need:<br>Your lemporary password:<br>Me hope you enjoy making the most of your<br>new Premier Inn Business Account.<br>Best wishes,<br>The Business Account<br>Membership Team | Card number<br>XXXXXXXXXXXXXXXXXXXXXXXXXXXXXXXXXXXX |

Your Account Holder will receive a confirmation email to confirm your card has been registered.